## DID YOU KNOW?

## The FY21 Electronic PAFR Document Has Interactive Features?

**#1**. The Table of Contents is LIVE! "Click" any title and the document will move to that page within the document.

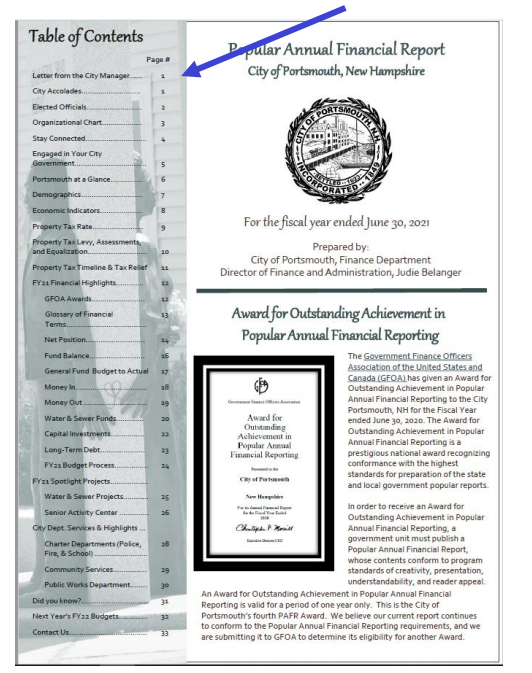

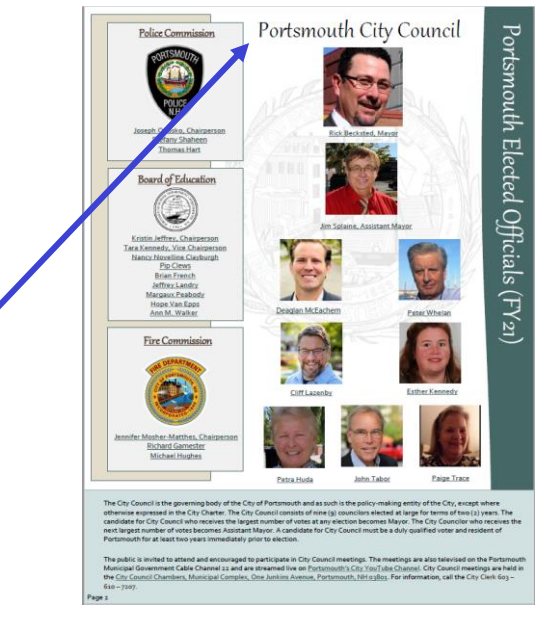

#2. "Click" the City Council Title to be brought to the City Council Webpage. The Police & Fire Commissions and School Board Members are also "clickable".

**#3. "Click" a Department Name on the City's Organizational Chart** to go to that Department's City Webpage.

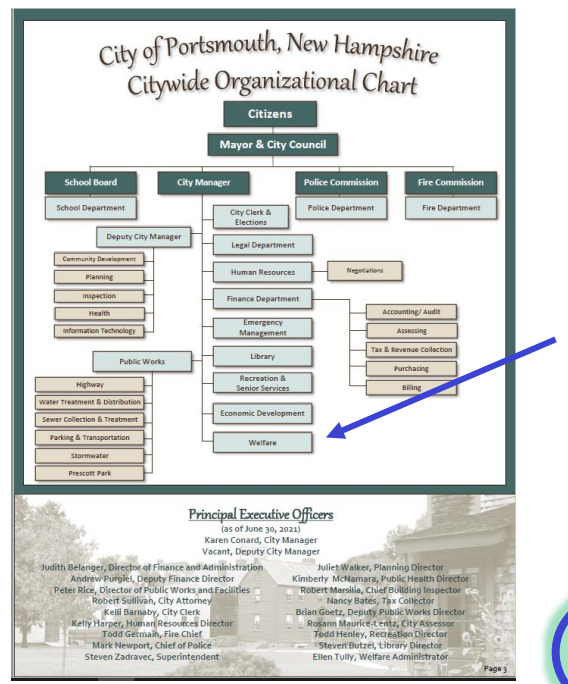

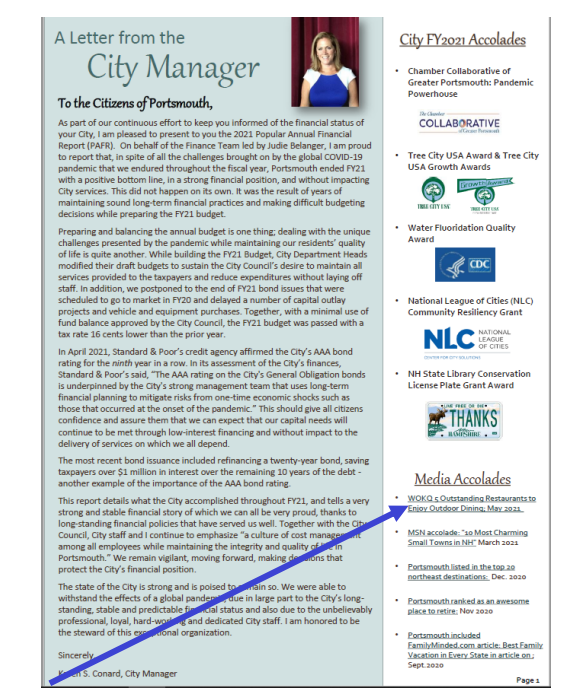

**#4**. "Click" a <u>teal underlined link</u> to be taken to a related website or document.

Click here to go to the FY21 Electronic PAFR.

## DID YOU KNØW?

## The FY21 Electronic PAFR Document Has Interactive Features?

**#5**. **"Click" the FY21 Budget Book Photo** be taken to the FY22 Budget Document Online

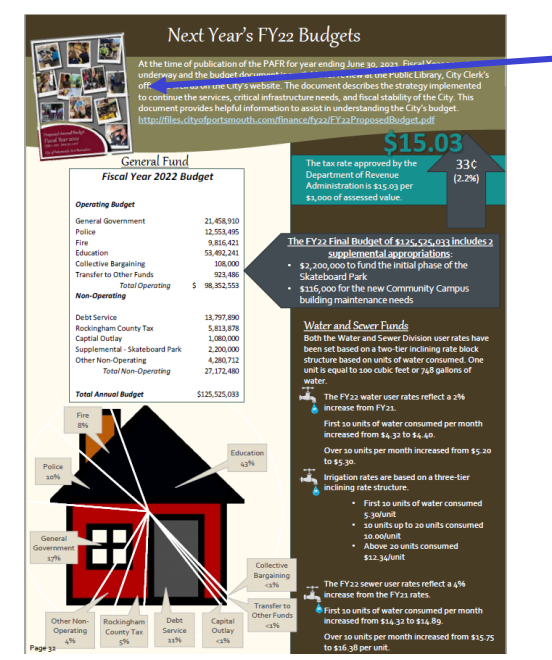

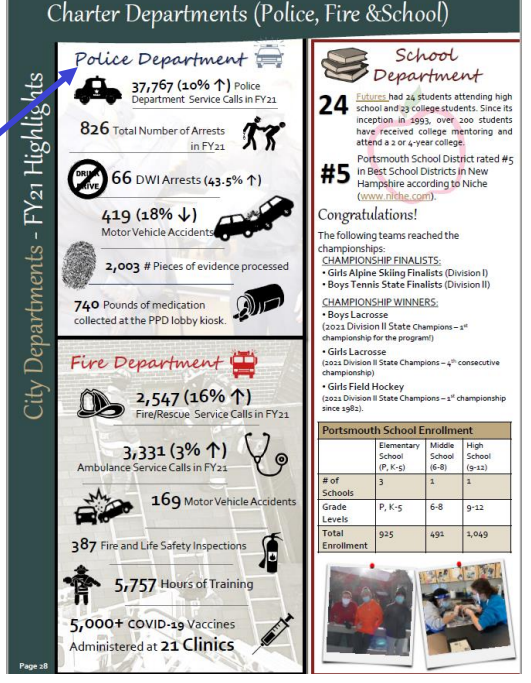

**#6**. **"Click" the Department's Name (Title)** at the top of any Department Page to be taken to their City Webpage.

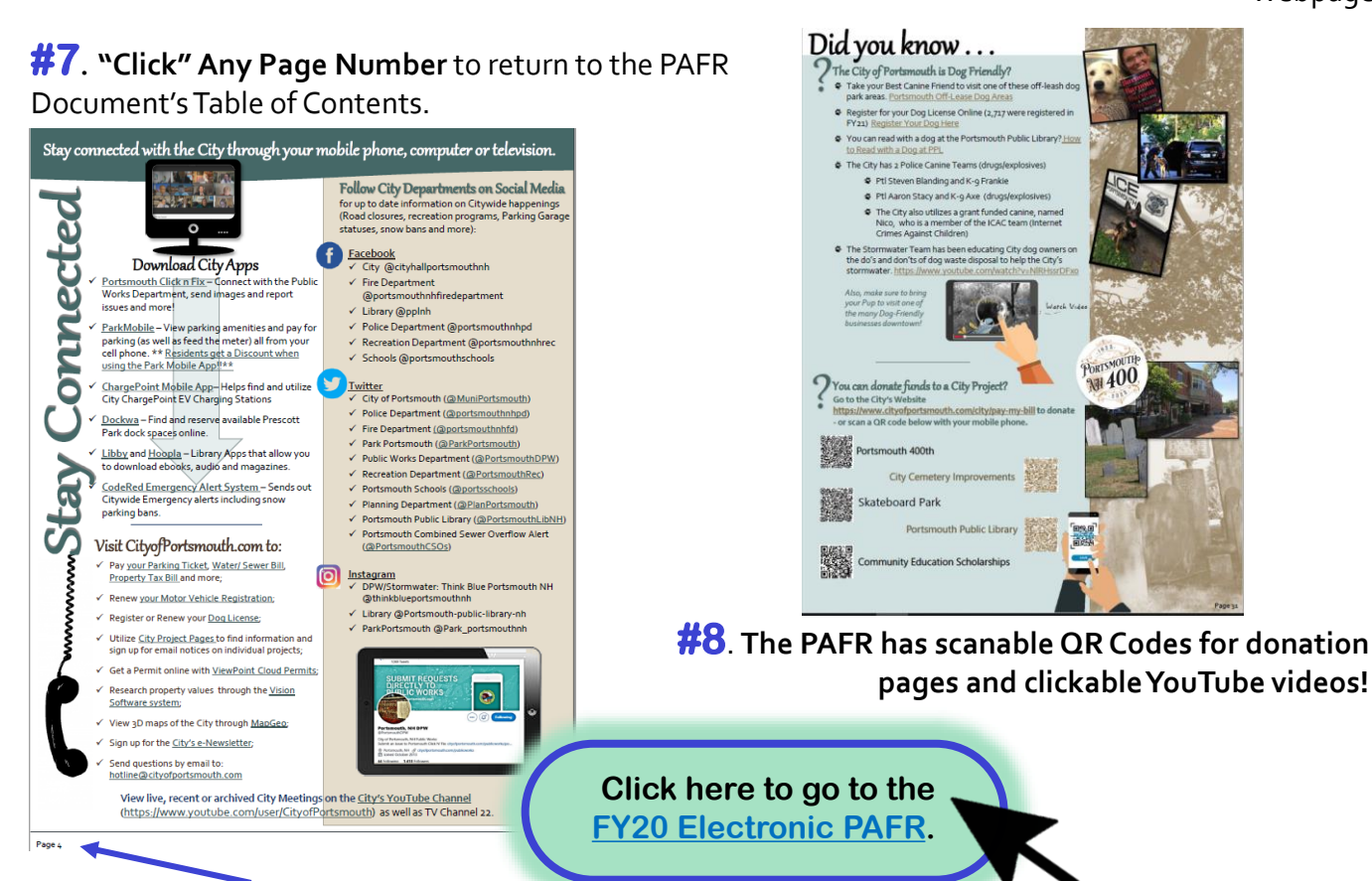